## iOS 端末での設定方法(IMAP 編) How to set E-mail app(IMAP)on iOS terminal(IMAP edition)

 事前に <u>https://office365.iii.kyushu-u.ac.jp/login</u>からサインインし、以下の手順で 自分の基本メー ルアドレスをメモしておいてください。

Sign in on https://office365.iii.kyushu-u.ac.jp/login in advance and make a note of your Primary Mail Address by the following procedure.

サインイン方法 / Guide for Sign-in

https://office365.iii.kyushu-u.ac.jp/qdai-only/index.php/sign\_in/

⑧をクリックすると自分の名前と基本メールアドレスが表示されます。

Û ŝ こんにちは アプリ Office のインストール ~ 0 w N s 🔊 Т XI PB Outlook OneDrive Word Excel PowerPoint OneNote SharePoint Teams .... Q 8 マイアカウント × こんにちは ▶ 検索 アプリ Office のインストール ~ @m.kvushu-u.ac.i 0 w X Р 🗄 プロファイル Outlook OneDrive Word Excel PowerPoint マイアカウント サインアウト N s 🔊 ТВ N

ig 8 to display your name and Primary Mail Address.

1. [メール] を起動します。[設定]から行う場合は、[パスワードとアカウント]→[アカウントを追加]から行います。

Run [Mail] app. To do from [Settings], do it from [Password and Account]  $\rightarrow$  [Add Account].

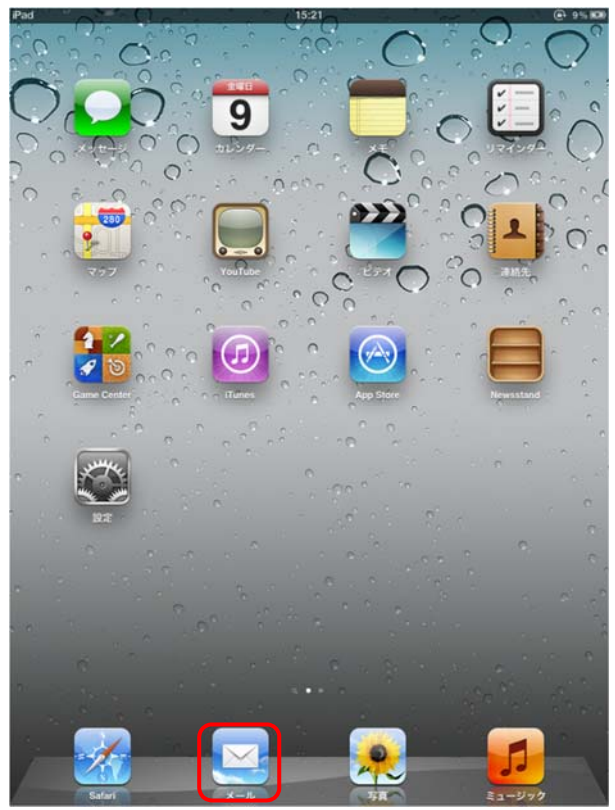

2. [その他]をタップします。

## Tap [Other].

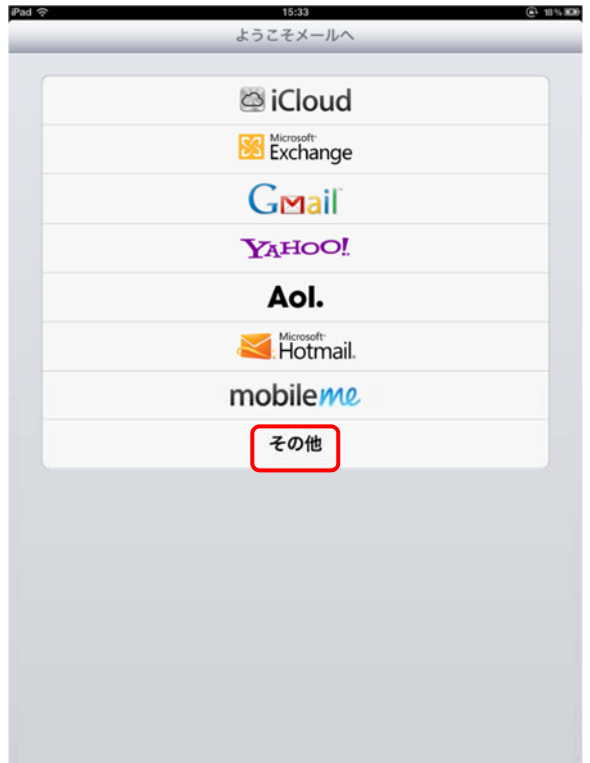

3. [メールアカウントを追加]をタップします。

Tap [Add mail account].

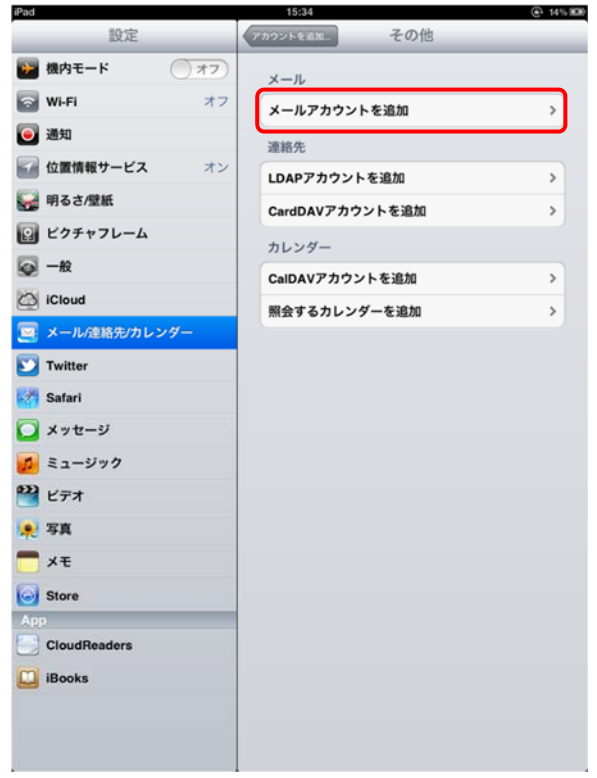

4. 以下の項目を設定し、[次へ]をタップします。

Set the following items and tap [Next].

●[名前]:自分の名前を入力します。

[Name]: Enter your name.

- [メール]: この手順の最初にメモした基本メールアドレスを入力します。 [Mail]: Enter the basic e-mail address you noted at the beginning of this procedure.
- ●[パスワード]: SSO-KID のパスワードを入力します。 [Password]: Enter the SSO - KID password.

| iPad 1 | <u> </u> |       |         | 9:12         |                | @ 62% ■  |
|--------|----------|-------|---------|--------------|----------------|----------|
|        |          | 設定    |         | アカウントを追加     | その他            |          |
| +      | 機内モー     | ۲     | 77      | メール          |                |          |
| Ŷ      | Wi-Fi    |       | kitenet | メールアカウ       | ントを追加          | >        |
|        | 通知       |       |         | 連絡先          |                |          |
| 7      | 位置情報     | キャンセル |         | 新規アカウント      | <b>`</b>       |          |
|        | 明るさ/壁    |       |         |              |                |          |
| 2      | ピクチャ     | 名前    |         |              |                |          |
| 8      | 一般       | メール   |         | @m.          | kyushu-u.ac.jp | >        |
|        | iCloud   | パスワ   | -K 🚥    | ••••         |                | >        |
|        | メール/連    | 説明    | m.kyu   | ıshu-u.ac.jp |                |          |
|        | Twitter  |       |         |              |                |          |
| X      | Safari   |       |         |              |                |          |
|        | メッセー     |       |         |              |                |          |
| 5      | ミュージ     |       |         |              |                |          |
|        | ビデオ      |       |         |              |                |          |
|        | 写真       |       |         |              |                |          |
|        | ×ŧ       |       |         |              |                |          |
| 1      | 2        | 3     | 4       | 5 6          | 7 8 9          | 9 0 🛛    |
|        | -        | / :   | ;       | ( )          | ¥&             | @ return |
| #+:    | -        | undo  |         | , ?!         | , "            | #+=      |
| ABC    |          |       |         |              |                | ABC      |

5. 以下の項目を設定し、[次へ]をタップします。

Set the following items and tap [Next].

●受信メールサーバ Receiving mail server ホスト名: outlook.office365.com Host Name: outlook.office365.com ユーザ名: ご自身の SSO-KID@kyushu-u.ac.jp → @kyushu-u.ac.jp を忘れないこと User Name: Your own SSO-KID@kyushu-u.ac.jp →Do not forget @ kyushu-u.ac.jp パスワード: SSO-KID のパスワード Password: SSO-KID password
●送信メールサーバ

ホスト名 : smtp.office365.com

Host Name : smtp.office365.com

ユーザ名:ご自身のSSO-KID@kyushu-u.ac.jp → @kyushu-u.ac.jp を忘れないこと

User Name : Your own SSO-KID@kyushu-u.ac.jp →Do not forget @ kyushu-u.ac.jp パスワード : SSO-KID のパスワード

Password : SSO-KID password

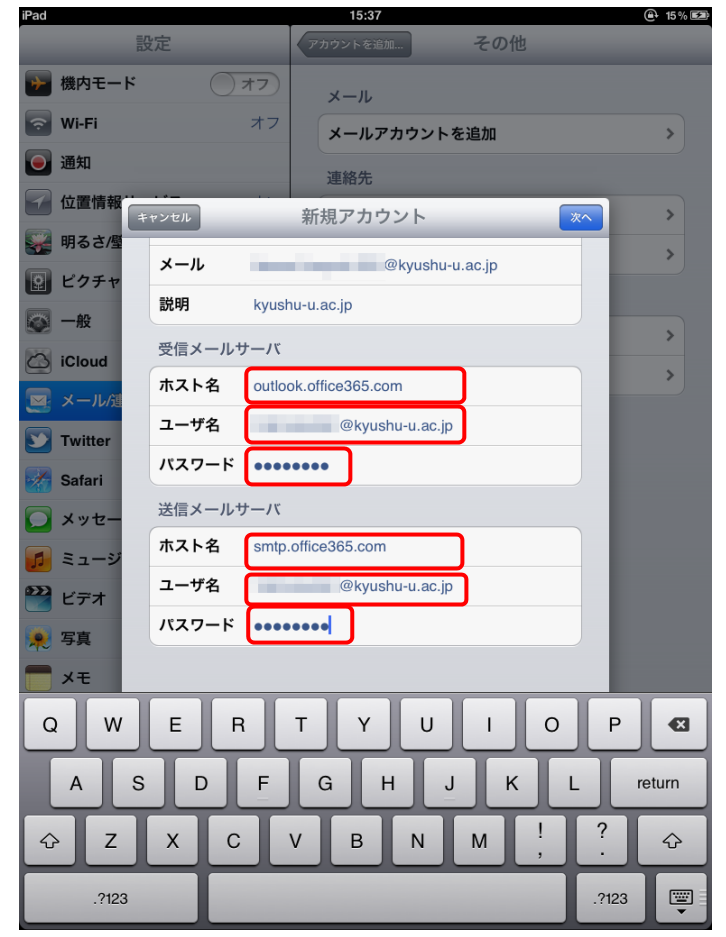

6. [保存]をタップします。

## Tap [Save].

| iPad ᅙ |          |    |    | 15:35                           |     |   |     |     | ⊕ 19% ED |
|--------|----------|----|----|---------------------------------|-----|---|-----|-----|----------|
|        |          |    | よう | こそメー                            | ルヘ  |   |     |     |          |
|        |          |    |    |                                 |     |   |     |     | _        |
|        |          |    |    |                                 |     |   |     |     |          |
|        |          |    | 0  | iClo                            | ud  |   |     |     |          |
|        |          |    |    | Microsoft <sup>®</sup><br>Excha | nae |   |     |     |          |
|        | IMAP Str |    |    |                                 |     |   |     |     |          |
|        |          |    |    |                                 |     |   |     |     |          |
|        | 🖂 ×      | -ル |    |                                 |     | e |     |     |          |
|        | 🗖 🔁 🖈    | ŧ  |    |                                 |     | 2 | ~ O |     |          |
|        |          |    |    |                                 |     |   |     |     |          |
|        |          |    |    |                                 |     |   |     |     |          |
|        |          |    |    |                                 |     |   |     |     |          |
|        |          |    |    |                                 |     |   |     |     |          |
|        |          |    |    |                                 |     |   |     |     |          |
|        |          |    |    |                                 |     |   |     |     |          |
|        |          |    |    |                                 |     |   |     |     | - 61     |
|        |          |    |    |                                 |     |   |     |     |          |
|        |          |    |    |                                 |     |   |     |     |          |
|        |          |    |    |                                 |     |   |     |     |          |
|        |          |    | -  |                                 | -   |   |     |     |          |
|        | 2 3      | 4  | 5  | 6                               |     | 8 | 9   | 0   | •        |
|        | / :      | ;  | (  | )                               | ¥   | & | @   | r   | eturn    |
| #+=    | undo     |    | ,  | ?                               | 1   | , |     |     | #+=      |
| AE     | ic .     |    |    |                                 |     |   |     | ABC | Ē        |
|        |          | -  |    |                                 |     |   |     | _   |          |

7. メールが起動し、受信画面が表示されます。移行時にはメールボックスに確認用テストメールが届いていま すのでご確認ください。

Mail starts and the receive screen is displayed. At the time of migration,

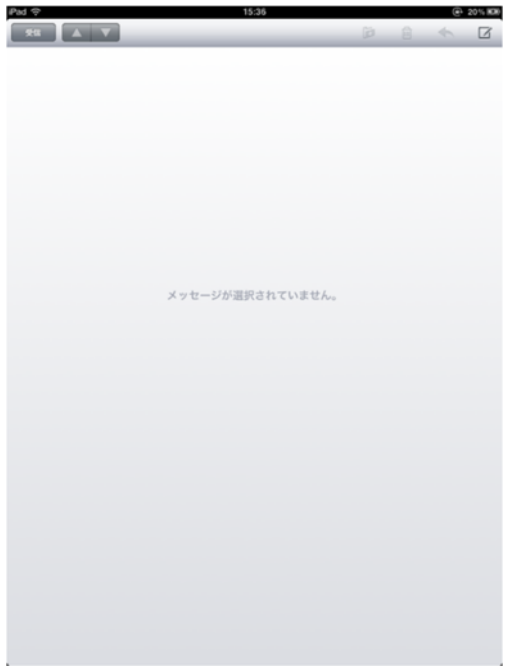

confirmation test mail has arrived in the mailbox, so please check.